ラインの移動とコピー①

トレンドラインを移動させることができます。

■トレンドラインの移動①

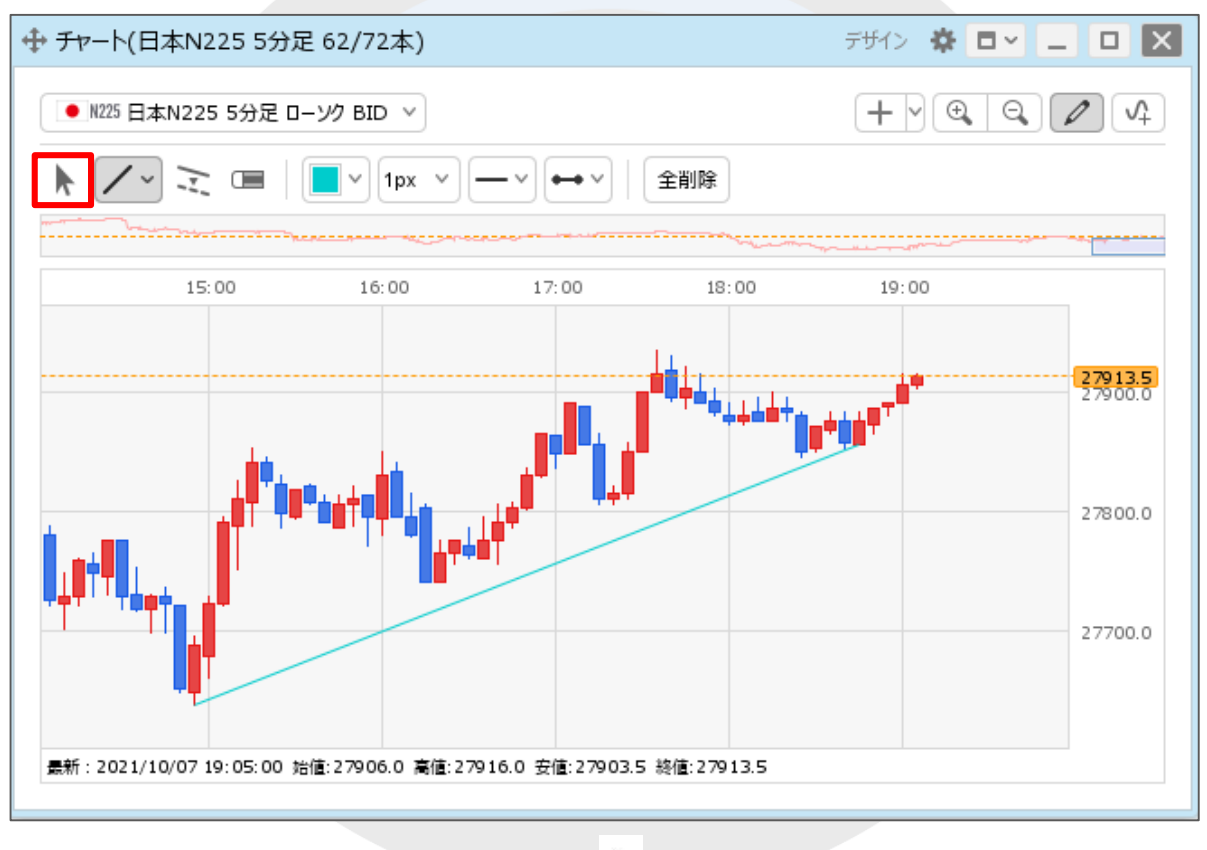

①トレンドラインツールバーの左端の 🕨 アイコンをクリックします。

ラインの移動とコピー2

#### ■トレンドラインの移動②

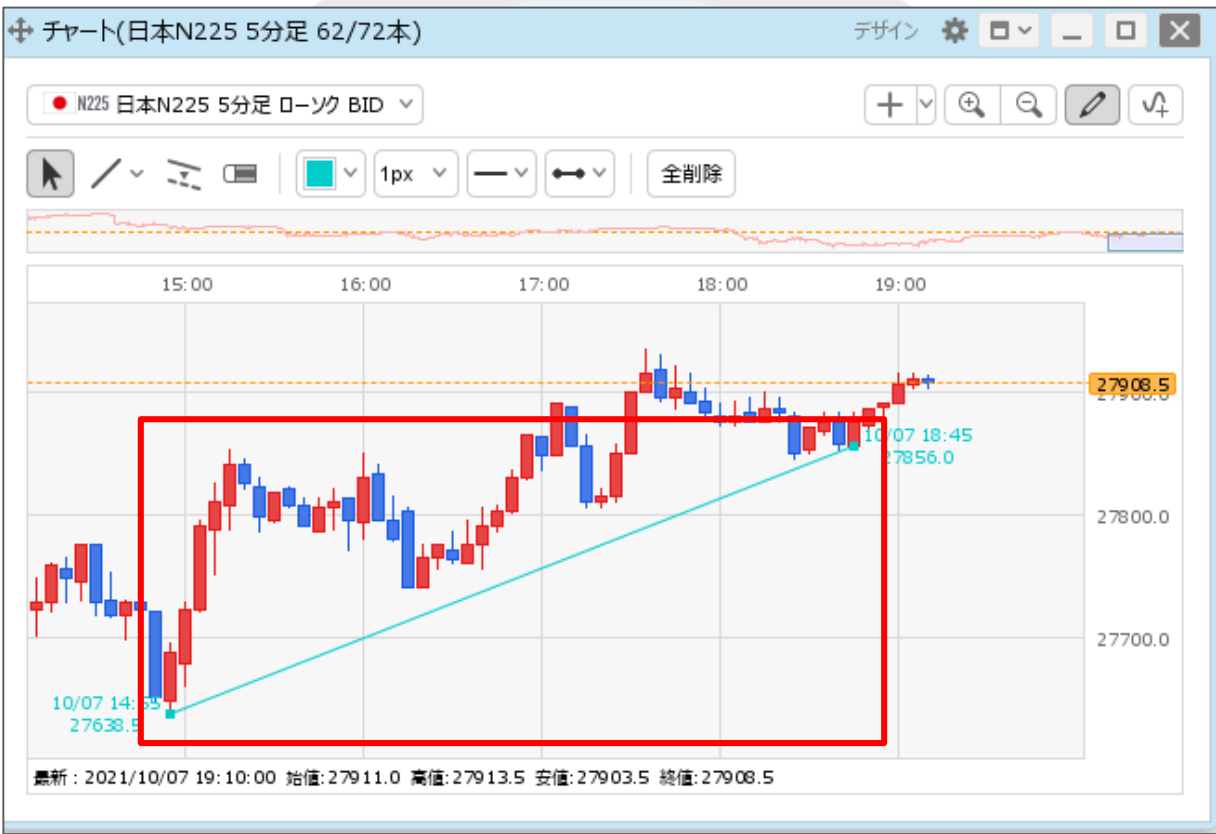

②移動させたいトレンドラインにカーソルを合わせます。※カーソルを合わせると、トレンドラインの始点と終点に●が表示されます。

Þ.

ラインの移動とコピー③

### ■トレンドラインの移動③

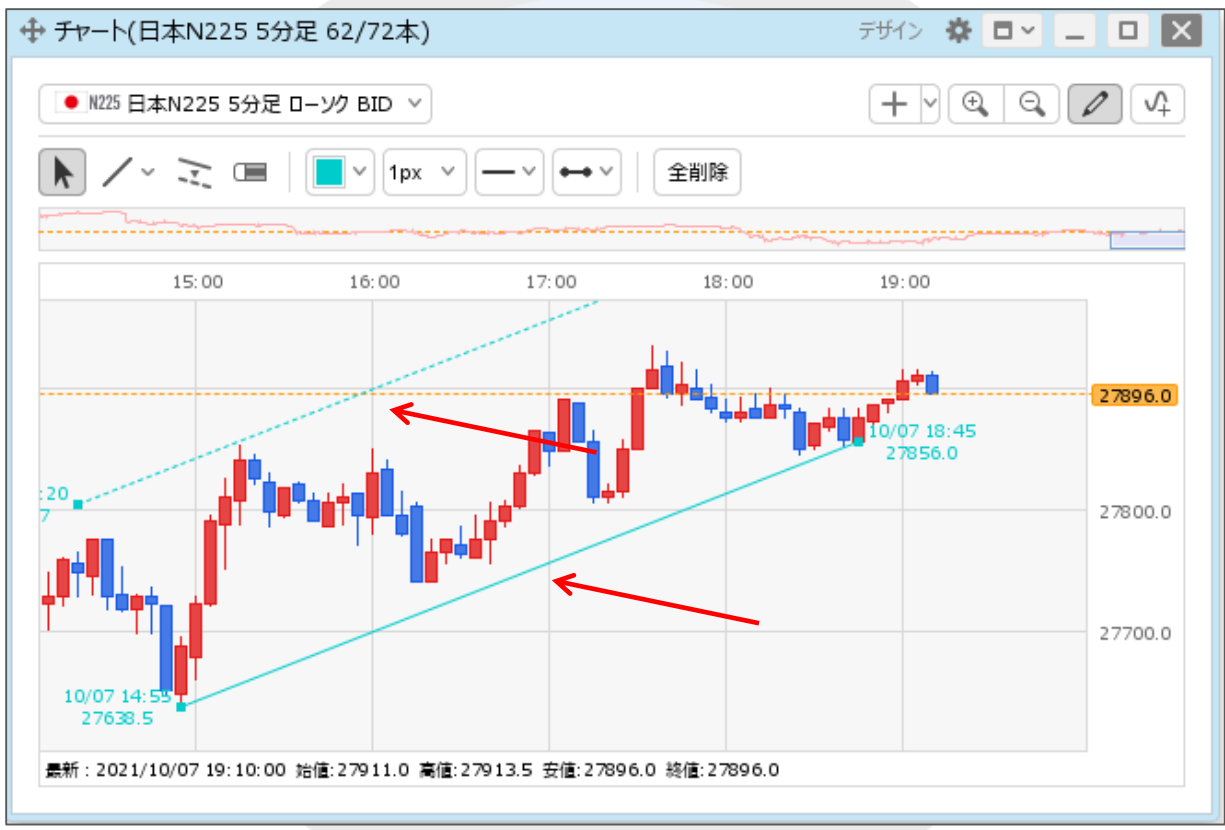

③マウスをクリックしたまま、移動させたい位置までドラッグします。

Þ.

ラインの移動とコピー④

### ■トレンドラインの移動④

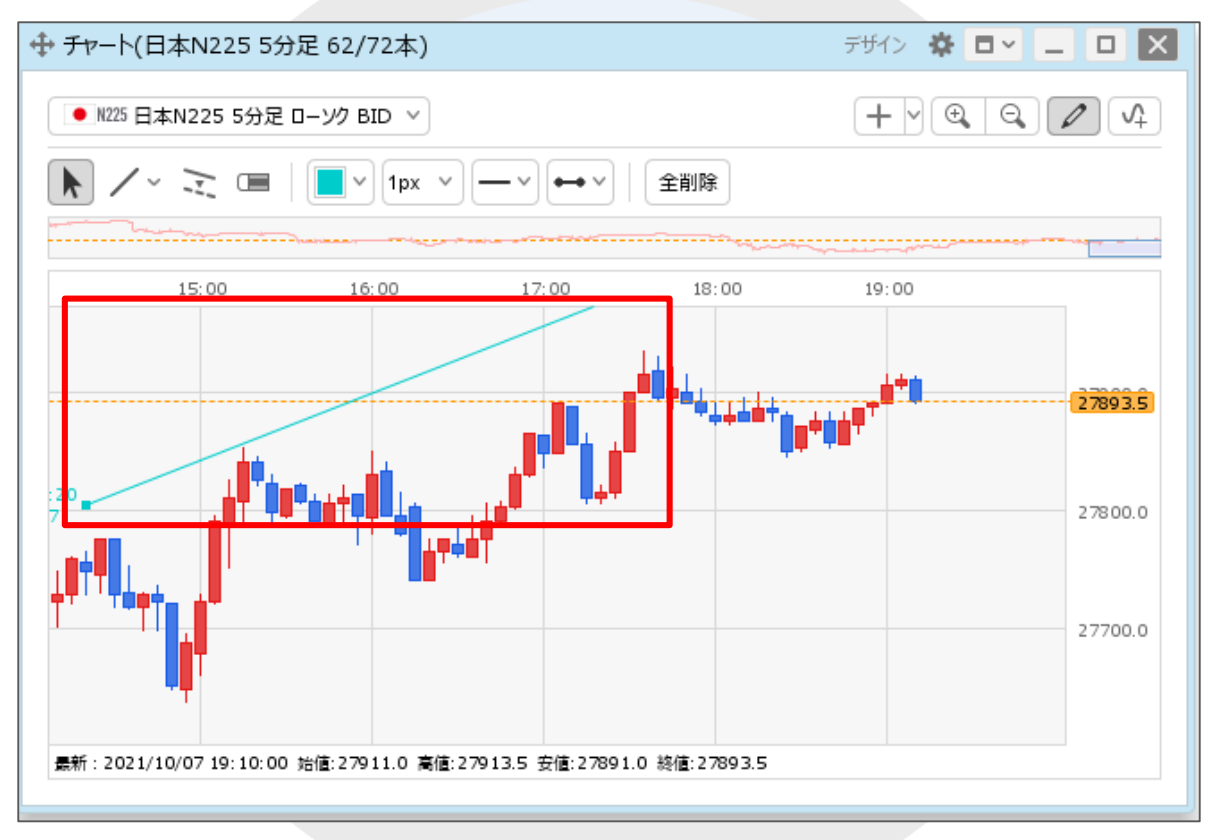

④トレンドラインが移動されました。

ラインの移動とコピー5

トレンドラインをコピーすることができます。

■トレンドラインのコピー①

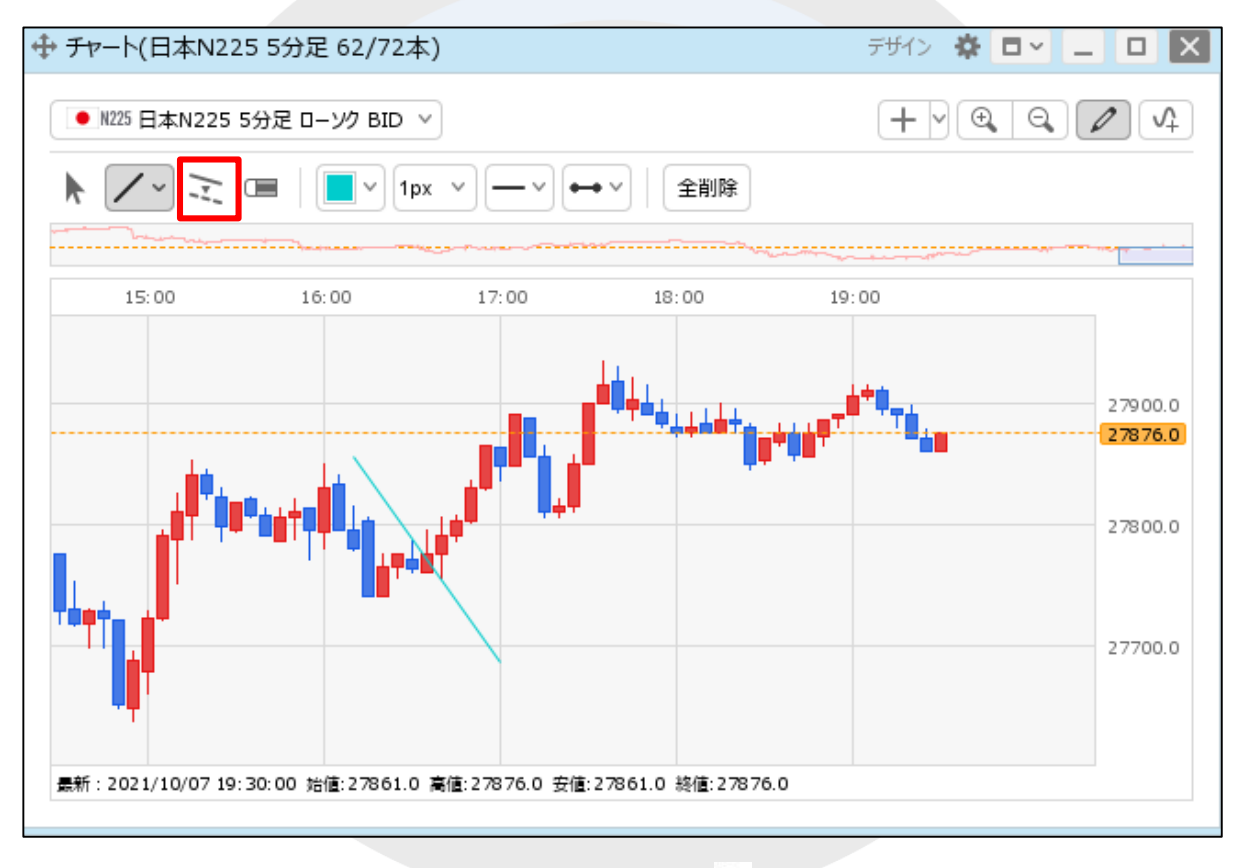

①トレンドラインツールバーの左から三番目の 🔍 アイコンをクリックします。

ラインの移動とコピー6

### ■トレンドラインのコピー②

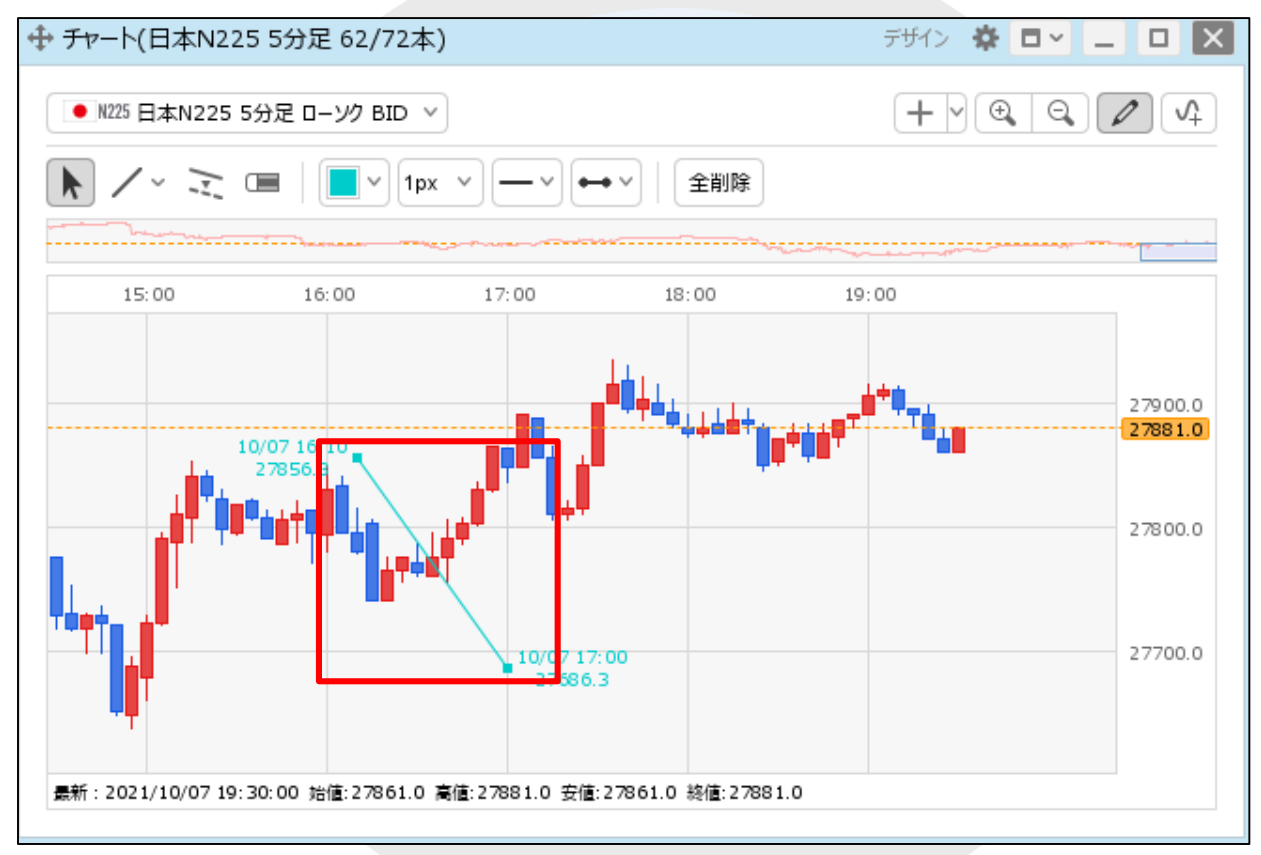

②コピーしたいトレンドラインにカーソルを合わせます。※カーソルを合わせると、トレンドラインの始点と終点に●が表示されます。

ラインの移動とコピー⑦

### ■トレンドラインのコピー③

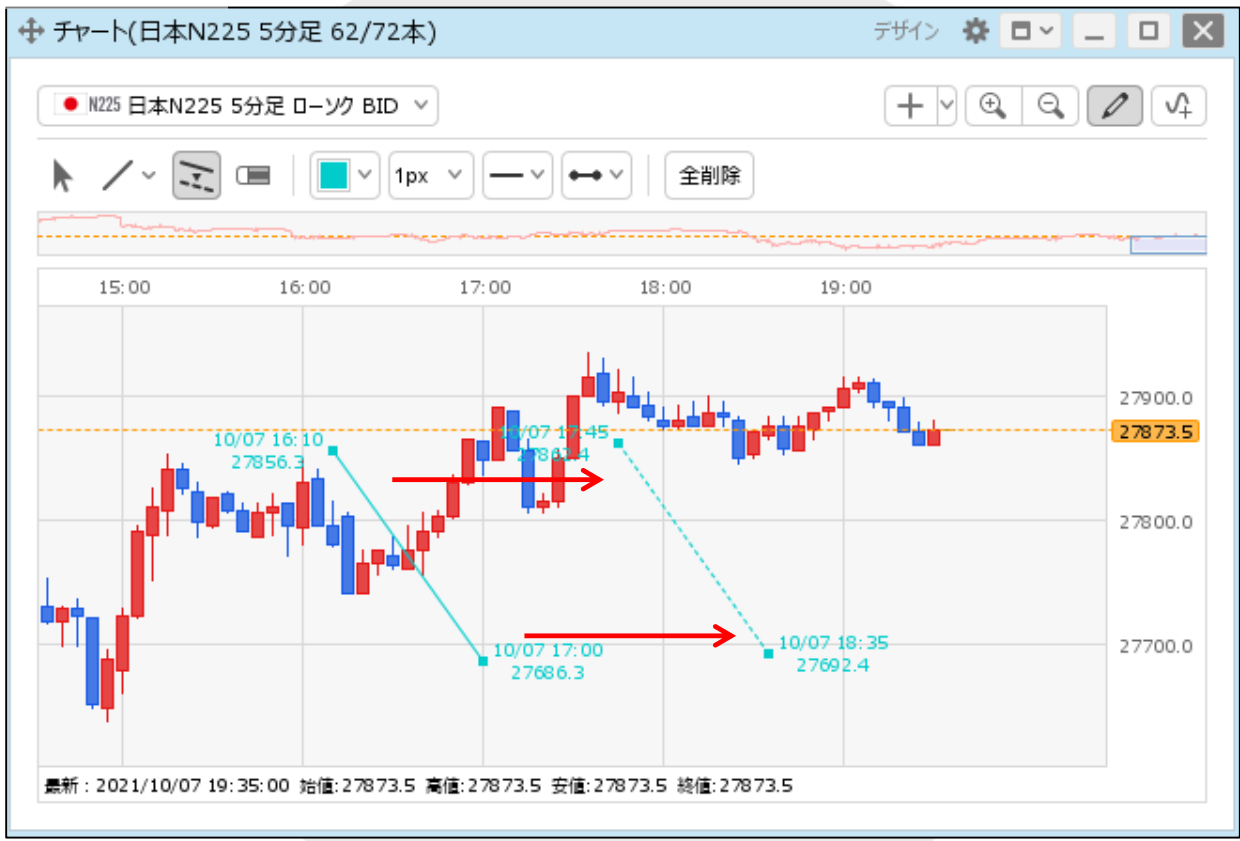

③マウスをクリックしたまま、コピーしたい位置までドラッグします。

ラインの移動とコピー⑧

### ■トレンドラインのコピー④

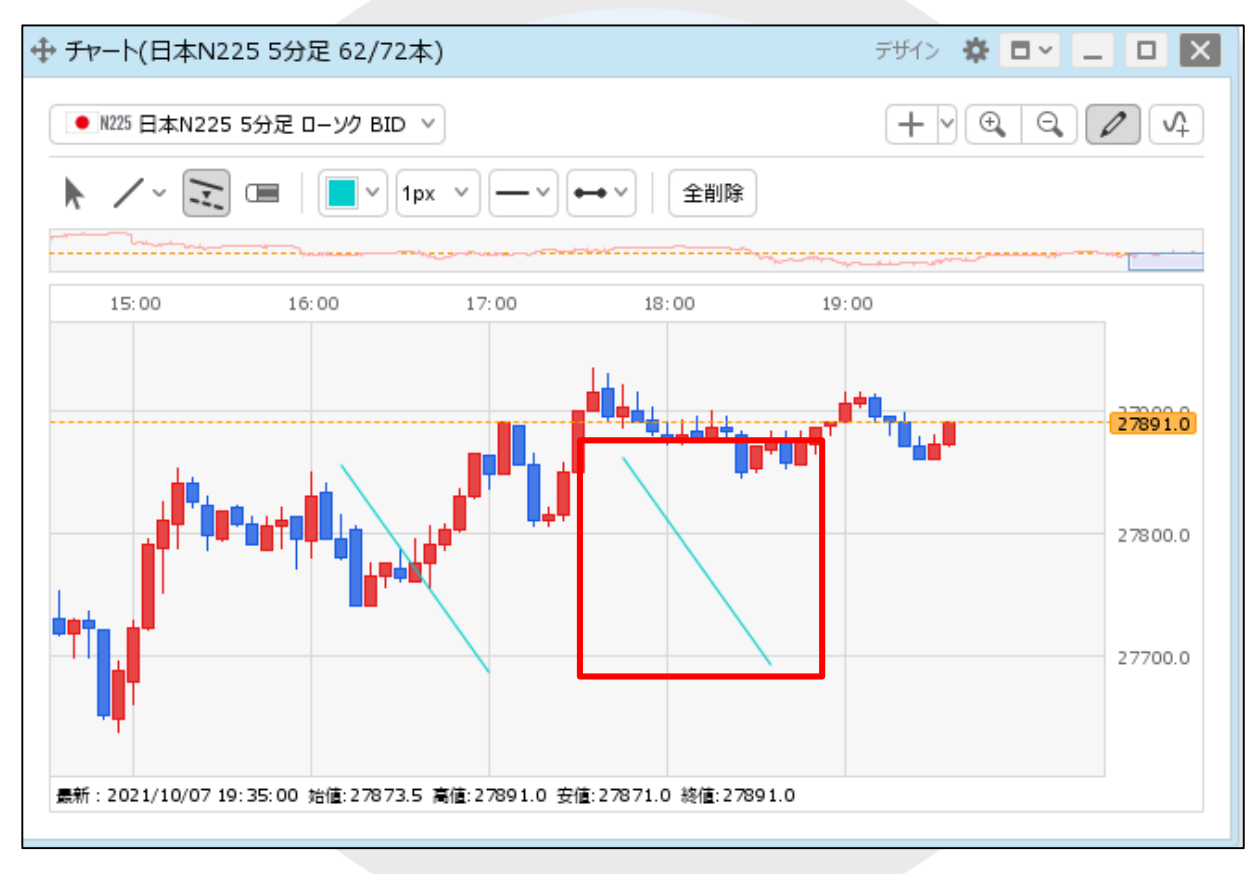

④トレンドラインがコピーされました。

# 困った時は…

当社に対するご意見・ご質問・ご要望などがございましたら、下記の連絡先にて、お気軽にご連絡ください。

## ▶電話でのお問い合わせ

0120-63-0727(フリーダイヤル)

06-6534-0708

(お客様からのご意見、ご要望にお応えできるように、お電話を録音させていただくことがあります。)

### ▶FAXでのお問い合わせ

0120-34-0709 (フリーダイヤル) 06-6534-0709

## ▶E-mailでのお問い合わせ

E-mail: info@hirose-fx.co.jp

## ▶お問い合わせフォームでのお問い合わせ

https://hirose-fx.co.jp/form/contact/